**Connect. With MEDENT.** 

## So you want to display specific info & links in MEDENT.

## Show your Sidebar!

MEDENT's Sidebar status is set per session and allows users to customize the information and links that display on the side of different screens.

Each screen is set up individually. Users can also set their desired Sidebar width and font size.

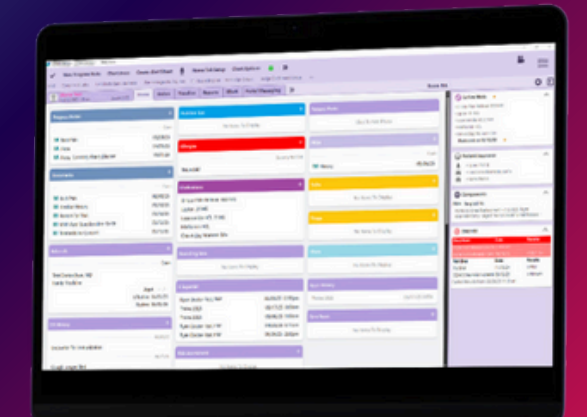

## **Navigation Steps**

- To display the Sidebar, click the notification menu in the top right corner of the screen and select Show Sidebar.
- Click the gear icon and Configure sidebar gadgets...

|   | sidebar gadgets               | Width                     | $\rangle$ |
|---|-------------------------------|---------------------------|-----------|
| • | Select your gadgets           | Docked                    | ~         |
|   | and click <b>Edit</b> to make | Floating                  |           |
|   | further adjustments.          | Configure sidebar gadgets |           |

Sidebar Options

۵ 🕨

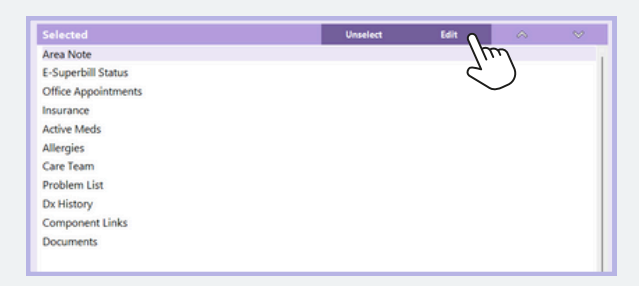

**Note:** Not all choices are available on all sidebar screens. Available items are based on their overall usefulness and practicality.

## Advanced Setup & Copy

 Users can click Advanced Setup & Copy in Sidebar Setup to copy the sidebar from one area to another/others.

| To User                                                                                            | DOCTOR-TEST, RYAN                                                                |                                                                                |
|----------------------------------------------------------------------------------------------------|----------------------------------------------------------------------------------|--------------------------------------------------------------------------------|
| Copy From                                                                                          | Documents                                                                        |                                                                                |
| Please Note: All Gadgets                                                                           | s for the area above will be copied wh                                           | ere available.                                                                 |
| It is suggested that you                                                                           | also visit each area setup individually                                          | as there                                                                       |
| are Gadgets that are un                                                                            | ique to some areas.                                                              |                                                                                |
|                                                                                                    |                                                                                  |                                                                                |
|                                                                                                    |                                                                                  | Select All                                                                     |
| Сору То                                                                                            |                                                                                  | Select All                                                                     |
| Copy To<br>Admin Note                                                                              | Diagnostic Imaging                                                               | Select All<br>Flowsheet                                                        |
| Copy To<br>Admin Note<br>Agilon                                                                    | Diagnostic Imaging<br>Direct Messaging                                           | Select All<br>Flowsheet<br>General Orders                                      |
| Copy To<br>Admin Note<br>Agilon<br>Appointment Day View                                            | Diagnostic Imaging<br>Direct Messaging<br>DMHM                                   | Select All<br>Flowsheet<br>General Orders<br>History                           |
| Copy To<br>Admin Note<br>Agilon<br>Appointment Day View<br>Appointment History                     | Diagnostic Imaging<br>Direct Messaging<br>DMHM<br>Documents                      | Flowsheet<br>General Orders<br>History<br>Immunization Detail                  |
| Copy To<br>Admin Note<br>Aglion<br>Appointment Day View<br>Appointment History<br>ASCVD Calculator | Diagnostic Imaging<br>Direct Messaging<br>DMHM<br>Documents<br>Documents Summary | Flowsheet<br>General Orders<br>History<br>Immunization Detail<br>Immunizations |

 Click Copy Other User Settings in Advanced Setup & Copy to select a user whose sidebar selections you would like to copy.

**Note:** Users can also set up the sidebar through Medical Records > Preferences > My Preferences > My Sidebar Setup.

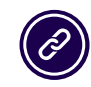

Questions? Submit a support request at <u>MEDENT.com</u>.

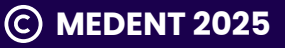